## REGISTRAR LOS PROFESORES QUE APLICAN EXÁMENES

**1.-** Entrar a la opción de Alta de Exámenes.

| (in the second second s | Ven         | acruz late con fu         | ierza    |                                                                             |                              |                                              |
|----------------------------------------------------------------------------------------------------|-------------|---------------------------|----------|-----------------------------------------------------------------------------|------------------------------|----------------------------------------------|
|                                                                                                    | 200         | Secretaría<br>de Educació | ón       |                                                                             |                              | SICOBA<br>Sistema de Control de Bachilleruto |
| Inicio Semestre                                                                                                    | Medio Ciclo | Actualizaciones           | Reportes | Regularización<br>Altas de Exám <mark>ia</mark>                             | Catálogos<br>es              | Salir                                        |
| 1                                                                                                    |             |                           |          | Registro de Alui<br>– Registro de Calif<br>Informe Regulari<br>(Reinco-219) | nnos<br>licaciones<br>zación |                                              |

**2.-** En la página de "**ALTA DE EXÁMENES**" se mostrara la información de los Exámenes de Regularización registrados. El sistema automáticamente Registro los exámenes de Regularización necesarios para los alumnos que fueron promovidos como "**IRREGULARES**".

## Esta página solo es para indicar el profesor que va a aplicar el EXAMEN DE REGULARIZACIÓN para un determinado GRUPO.

Los Exámenes de Regularización II y III son creados automáticamente cuando un alumno no presenta un examen de regularización o su calificación es reprobatoria.

| Calendario de Exam | enes a Regular | rización              | Se elige el ciclo |                       |    |
|--------------------|----------------|-----------------------|-------------------|-----------------------|----|
| lombre del plantel | TELEBACHILLER  | RATC                  | 1 escolar         | 2 Se indica el Grado  |    |
| Turno              | Vespertino     | Periodo Escolar       | 2009 - 2010 -     | Semestre 1            |    |
| Tipo Examen        | REG            | ULARIZACIÓN I         |                   | se selecciona el tipo |    |
| oordinadores:      |                |                       | 203               | de examen a Mostrar   |    |
| Tipo Materia       | Ma             | iteria                |                   | Tipo Examen           |    |
| TRONCO COMÚN       | TA             | LLER DE LECTURA Y RED | ACCIÓN I          | REGULARIZACIÓN I      |    |
| TRONCO COMÚN       | LE             | NGUA ADICIONAL AL ESP | AÑOL (INGLES) I   | REGULARIZACIÓN I      | 1  |
| TRONCO COMÚN       | MA             | TEMÁTICAS I           |                   | REGULARIZACIÓN I      |    |
| TRONCO COMÚN       | AC             | TIVIDAD PARAESCOLAR   |                   | REGULARIZACIÓN I      | 1  |
| TRONCO COMÚN       | INF            | FORMÁTICA I           |                   | REGULARIZACIÓN I      | 14 |
|                    | 01             | ÍMICA I               |                   | REGULARIZACIÓN I      |    |

**3.-** Para indicar el Profesor que aplica un Examen hacemos clic en el icono del <sup>✓</sup> sobre la fila del examen de la materia a la cual le vamos a asignar el profesor. (En este ejemplo: es a la materia de TALLER DE LECTURA Y REDACCIÓN I)

| Tipo Materia | Materia                                | Tipo Examen      |          |
|--------------|----------------------------------------|------------------|----------|
| TRONCO COMÚN | TALLER DE LECTURA Y REDACCIÓN I        | REGULARIZACIÓN I | ~        |
| TRONCO COMÚN | LENGUA ADICIONAL AL ESPAÑOL (INGLES) I | REGULARIZACIÓN I | 5        |
| TRONCO COMÚN | MATEMÁTICAS I                          | REGULARIZACIÓN I | *        |
| TRONCO COMÚN | QUÍMICA I                              | REGULARIZACIÓN I | *        |
| TRONCO COMÚN | INFORMÁTICA I                          | REGULARIZACIÓN I | <b>*</b> |
| TRONCO COMÚN | ACTIVIDAD PARAESCOLAR                  | REGULARIZACIÓN I | *        |

**4.-** Una vez hecho clic, la página se actualizara y presentara en la parte inferior de los exámenes la siguiente información:

| lipo Materia              | Materia                                  | Tipo Examen                                                              |         |  |
|---------------------------|------------------------------------------|--------------------------------------------------------------------------|---------|--|
| TRONCO COMÚN              | TALLER DE LECTURA Y REDACCIÓN I          | REGULARIZACIÓN I                                                         | 1       |  |
| TRONCO COMÚN              | LENGUA ADICIONAL AL ESPAÑOL (INGLES) I   | REGULARIZACIÓN I                                                         | *       |  |
| TRONCO COMÚN              | MATEMÁTICAS I                            | MATEMÁTICAS I REGULARIZACIÓN I                                           |         |  |
| TRONCO COMÚN              | QUÍMICA I                                | REGULARIZACIÓN I                                                         | *       |  |
| TRONCO COMÚN              | INFORMÁTICA I                            | REGULARIZACIÓN I                                                         | *       |  |
| TRONCO COMÚN              | ACTIVIDAD PARAESCOLAR                    | REGULARIZACIÓN I                                                         | 1       |  |
| Profesores que Aplican ex | amenes de: TALLER DE LECTURA Y REDACCIÓN | Se indica el Examen al cual se le va a indicar un profesor para un grupo |         |  |
| Profesor                  | Grupo Descripción                        | F. de Aplicación                                                         |         |  |
| SELECCIONE                | -SELECCIONI                              |                                                                          | Agregar |  |

5.- En la lista de la parte inferior tendremos que indicar la información necesaria:

| Profesores que Aplican examenes d                                                               | e: TALLER DE LEC | TURA Y REDACCIÓN I |                  |
|-------------------------------------------------------------------------------------------------|------------------|--------------------|------------------|
| Profesor                                                                                        | Grupo            | Descripción        | F. de Aplicación |
| SELECCIONE<br>SELECCIONE<br>NAVARRO BELTRAN OSCAR<br>JUAN PEREZ<br>JORGE GOMEZ<br>PEDRO VAZQUEZ | -SELECCIONI      | 3                  | 4 Agregar 5      |

- 1.- Indicar el Profesor que va a aplicar el Examen de Regularización.
- 2.- Indicar el grupo sobre el cual se va a aplicar el Examen de Regularización.
- 3.- Capturar una breve descripción (opcional).
- 4.- Indicar la Fecha de de aplicación del Examen.

|    | Profesores que Aplican examenes | de: TALLER DE LEC | TURA Y REDACCIÓN I                 |                       |      |
|----|---------------------------------|-------------------|------------------------------------|-----------------------|------|
|    | Profesor                        | Grupo             | Descripción                        | F. de Aplicación      |      |
|    | JORGE GOMEZ                     | A                 | EVALUACION DE PROYECTO             | 01/03/2010 Agre       | egar |
| ١. |                                 |                   | na shine a san a shi da daadhir dh | and the second second |      |

5.- Hacer clic en el botón Agregar para indicarle a SICOBA que agregue ese maestro al Examen de Regularización indicado. Aparecerá una ventana de confirmación de que el Registro se realizo correctamente.

| Mensaje | de página web 🛛 🗙                     |  |
|---------|---------------------------------------|--|
| 1       | El Registro se realizo correctamente. |  |
|         | Aceptar                               |  |

**6.-** Al actualizar la página, debemos comprobar que efectivamente el profesor indicado a quedado registrado para el examen de regularización seleccionado.

## <u>Se pueden indicar varios maestros para el mismo examen siempre y cuando sean diferentes los grupos.</u>

**NOTAS:** la información aquí registrada es de gran importancia para la generación de la **REINCO- 219.** 

| Profesores que Aplican examenes de: TALLER DE LECTURA Y REDACCIÓN I                                              |       |                                                                                                    |                         |               |
|----------------------------------------------------------------------------------------------------|-------|----------------------------------------------------------------------------------------------------|-------------------------|---------------|
| Profesor                                                                                                    | Grupo | Descripción                                                                                                    | F. Aplicación           |               |
| JORGE GOMEZ                                                                                                    | Α     | EVALUACION DE PROYECTO                                                                                           | 25/02/2010              | <u>i</u>      |
| SELECCIONE                                                                                                    | -S 💌  |                                                                                                    |                         |               |
| all the design of the second second second second second second second second second second second second second |       | and the second second second second second second second second second second second second second second second | denter and a subsection | in the second |

## ELIMINAR PROFESOR EN CASO DE ERROR EN EL GRUPO O EXAMEN INDICADO.

- 1.- Entrar a la opción de Alta de Exámenes.
- 2.- Editar el examen de Regularización correspondiente.
- **3.-** En el listado de profesores:

| Profesor    | Grupo | Descripción            | F. Aplicación |   |
|-------------|-------|------------------------|---------------|---|
| JORGE GOMEZ | A     | EVALUACION DE PROYECTO | 25/02/2010    | ŵ |
| SELECCIONE  | ▼ -S▼ |                        |               |   |

Hacer clic en el icono del 💼.

Aparecerá una ventana de confirmación, indicando que el Registro fue eliminado.

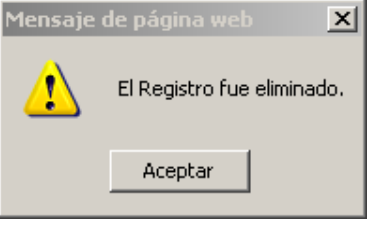